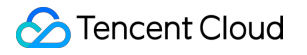

# Private DNS Getting Started Product Documentation

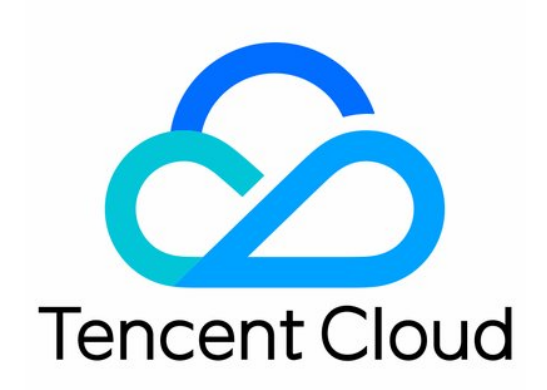

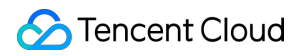

#### Copyright Notice

©2013-2024 Tencent Cloud. All rights reserved.

Copyright in this document is exclusively owned by Tencent Cloud. You must not reproduce, modify, copy or distribute in any way, in whole or in part, the contents of this document without Tencent Cloud's the prior written consent.

Trademark Notice

#### 🔗 Tencent Cloud

All trademarks associated with Tencent Cloud and its services are owned by Tencent Cloud Computing (Beijing) Company Limited and its affiliated companies. Trademarks of third parties referred to in this document are owned by their respective proprietors.

#### Service Statement

This document is intended to provide users with general information about Tencent Cloud's products and services only and does not form part of Tencent Cloud's terms and conditions. Tencent Cloud's products or services are subject to change. Specific products and services and the standards applicable to them are exclusively provided for in Tencent Cloud's applicable terms and conditions.

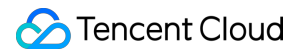

#### Contents

#### **Getting Started**

Activating Private DNS

Creating Private Domain

Deleting Private Domain

Modifying Associated VPC

# Getting Started Activating Private DNS

Last updated : 2024-12-31 16:10:18

### Overview

Private DNS is a pay-as-you-go service. To use it, you need to confirm the agreement and activate it first. This document describes how to activate and try out the Private DNS service.

### Activating Private DNS

1. Log in to the Private DNS console.

2. On the Private DNS overview page, read the Private DNS Service Level Agreement and select I have read **Tencent Cloud Private DNS Service Level Agreement** as shown below:

| Private DNS is a pr       | ivate DNS management serv                                       | ice based on   |        |
|---------------------------|-----------------------------------------------------------------|----------------|--------|
| Tencent Cloud Virt        | ual Private Cloud (VPC). It all<br>S system in one or more cust | lows you to    |        |
| maps private dom          | ains to IP addresses. These pr                                  | rivate domains |        |
| cannot be accessed        | l from outside the VPCs.                                        |                | $\sim$ |
| Private DNS Documen       | tation 🗹                                                        |                | $\sim$ |
| ✓ I have read Tencent Clo | oud Private DNS Service Level Agreemen                          | t 🖸 .          |        |
|                           |                                                                 |                |        |

#### 3. Click Activate Now.

#### Note:

Key account customers can enjoy exclusive services. Please contact your sales rep or architect to activate the service.

### Trying out Private DNS

1. Log in to the Private DNS console to enter the Overview page.

2. After the Private DNS service is successfully activated, click **Demo** in the top-right corner to try it out as shown below:

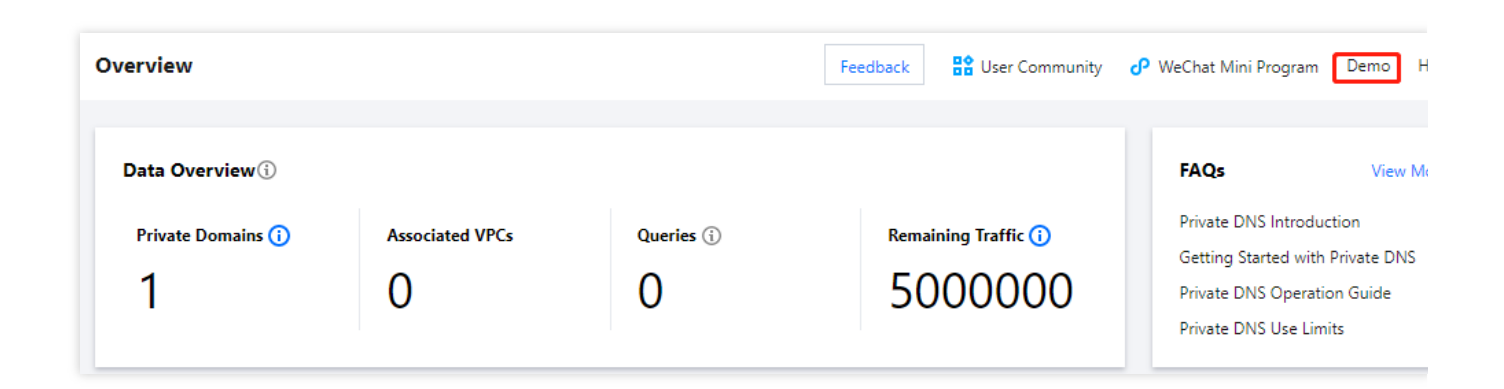

### **Exiting Demo**

If you need to exit the demo, click **Exit** as shown below:

#### Note:

The demo only provides simulated data display and feature preview, while related features cannot be used.

|                                                |                       | You are viewing the second second | e <b>Private DNS</b> demo. Exit |                                                                                                    |
|------------------------------------------------|-----------------------|----------------------------------------------------------------------------------------------------|---------------------------------|----------------------------------------------------------------------------------------------------|
| Overview                                       |                       |                                                                                                    | Feedback User Community         | P WeChat Mini Program Exit Demo He                                                                                                    |
| Data Overview (i)<br>Private Domains (i)<br>12 | Associated VPCs<br>12 | Queries (j)<br>10                                                                                                    | Remaining Traffic (1)           | FAQs View Mo<br>Private DNS Introduction<br>Getting Started with Private DNS<br>Private DNS Operation Guide<br>Private DNS Use Limits |

# **Creating Private Domain**

Last updated : 2024-12-31 16:10:18

### Overview

This document describes how to create a private domain in the Private DNS console.

### Directions

Log in to the Private DNS console and click Private Domain List on the left sidebar to enter the private domain list.
In the Private Domain List, click Create Private Domain as shown below:

| Create Private Domain | More 🔻        |        |         |                    |             | Enter key | rwords Q                     |
|-----------------------|---------------|--------|---------|--------------------|-------------|-----------|------------------------------|
| Private Doma          | ID            | Status | Records | Associate VPCs     | Update      | e Time    | Operation                    |
| com                   | zone-mxtksv9w | Normal | 0       | Not associated (j) | 2021-0      | 7-30 13:  | DNS Associate VPCs<br>More 💌 |
| Total items: 1        |               |        |         |                    | 20 👻 / page | H 4       | 1 /1 page ▶                  |

3. On the **Create Private Domain** page, enter the private domain information as shown below:

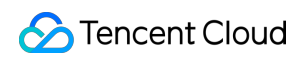

| Domain                  | domain.com                                  |                            |              |                 |                                           |
|-------------------------|---------------------------------------------|----------------------------|--------------|-----------------|-------------------------------------------|
|                         | Only supports domains that can              | be registered on the pub   | lic network, | that is, comply | y with IANA standards, such as domain.com |
| Associate VPCs          | Select VPCs                                 |                            |              | Selected        | (0)                                       |
|                         | South China (Guangzhou) 🔻                   | Enter an ID/name           | Q,           |                 |                                           |
|                         | ID/Name                                     | Region                     |              |                 |                                           |
|                         | <b>)</b> ו                                  | .oading                    |              |                 |                                           |
|                         |                                             |                            |              | ↔               |                                           |
|                         |                                             |                            |              |                 | No data yet.                              |
|                         |                                             |                            |              |                 |                                           |
|                         |                                             |                            |              |                 |                                           |
|                         |                                             |                            |              |                 |                                           |
|                         | If the existing VPCs do not meet console. 🛛 | t your requirements, go to | the VPC      |                 |                                           |
| lags (Optional)         | Tag key 🔻                                   | Tag value                  | Ŧ            | ×               |                                           |
|                         | + Add                                       |                            |              |                 |                                           |
|                         | If you have not created any tag             | or the existing tags do no | t meet your  | requirements,   | go to the Tag console to create one. 🗹    |
| Remarks (Optional)      | Max 60 characters                           |                            |              |                 |                                           |
| Subdomain Recursive DNS | O Disable C Enable                          |                            |              |                 |                                           |
|                         |                                             |                            |              |                 |                                           |

**Domain**: enter the custom private domain name you want to create, i.e., the private domain name you want to associate with and use in a VPC.

#### Note:

You can only create standard TLD domain names that comply with the IANA specifications.

After creating the private domain name, you need to set a DNS record for it and associate it with a VPC, and the record takes effect only in the associated VPC.

Associate VPCs: select a VPC created in one of the regions currently supported by Private DNS for association.

Private domain names with the same name cannot be associated with the same VPC.

#### Note:

For a better experience, we recommend you create a private domain name and set a DNS record for it first before associating a VPC.

If no VPCs are displayed in the currently selected region, please create one in the VPC console.

If existing VPCs cannot meet your needs, you can modify them in the VPC console.

**Tags**: select a tag, through which you can categorize, search for, and aggregate Tencent Cloud resources. For more information, please see Product Overview.

Remarks: enter the remarks of the private domain.

**Subdomain Recursive DNS**: select an option as needed. This feature is **disabled** by default. For more information, please see Subdomain Recursive DNS.

4. Click **Confirm** to create the private domain.

### Subsequent Operations

For a private domain that has DNS records added, the value of **Records** in the private domain list represents the number of DNS records of the private domain.

In the Private DNS console, click the name of the "private domain" you need to resolve to enter the DNS records page, where you can add records for the private domain. For detailed directions, please see Setting DNS Record.

## **Deleting Private Domain**

Last updated : 2024-12-31 16:10:18

### Overview

This document describes how to delete a private domain.

### Directions

Log in to the Private DNS console and click Private Domain List on the left sidebar to enter the private domain list.
In the Private Domain List, select the private domain to be deleted and click More > Delete as shown below:

| Create Private Domain | More 🔻        |        |         |                    | Enter ke          | ywords                       |
|-----------------------|---------------|--------|---------|--------------------|-------------------|------------------------------|
| Private Domain        | ID            | Status | Records | Associate VPCs     | Update Time       | Operation                    |
| addr.arpa             | ik4           | Normal | 0       | Not associated (j) | 2021-08-12 14:2   | DNS Associate VPCs<br>More 💌 |
| china.com             | zone-mxtksv9w | Normal | 1       | Not associated (j) | 2021-08-12 14:3   | Edit Tags<br>Delete<br>More  |
| Total items: 2        |               |        |         |                    | 20 🔻 / page 🛛 🛤 🔺 | 1 / 1 page                   |

3. In the pop-up window, click **Delete** as shown below:

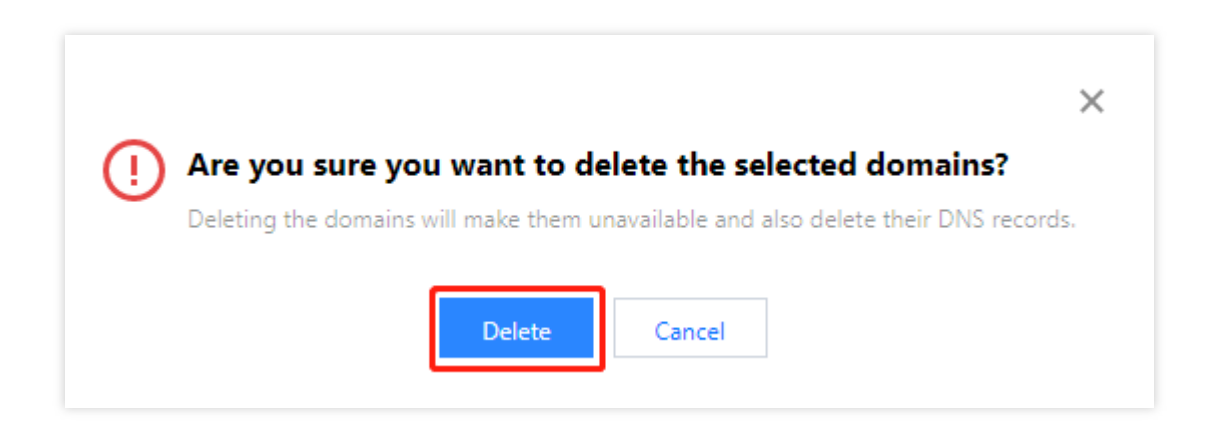

#### Note:

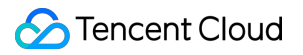

Note that deleting a private domain will also delete all its DNS records.

When you delete a private domain that is associated with a VPC, you need to disassociate it from the VPC first before you can delete it.

# Modifying Associated VPC

Last updated : 2024-12-31 16:10:19

### Overview

This document describes how to modify the VPC associated with a private domain.

### Directions

Log in to the Private DNS console and click Private Domain List on the left sidebar to enter the private domain list.
In the Private Domain List, select the private domain for which to modify the associated VPC and click Associate VPCs as shown below:

| Create Private Domai | n More 🔻 |        |         |                    |         | Enter ke | ywords Q                     |
|----------------------|----------|--------|---------|--------------------|---------|----------|------------------------------|
| Private Doma         | ID       | Status | Records | Associate VPCs     | Update  | Time     | Operation                    |
|                      | zone w   | Normal | 0       | Not associated (j) | 2021-07 | 7-30 13: | DNS Associate VPCs<br>More 🔻 |

3. In the **Modify Associated VPCs** pop-up window, modify the associated VPCs according to your actual needs as shown below:

| Modify Associated VPCs           |                                                                              |    |   |              |  |  |  |
|----------------------------------|------------------------------------------------------------------------------|----|---|--------------|--|--|--|
| Select VPCs                      |                                                                              |    |   | Selected (0) |  |  |  |
| South China (Guangzhou) 🔻        | Enter an ID/name                                                             | Q, |   |              |  |  |  |
| ID/Name                          | Region                                                                       |    |   |              |  |  |  |
|                                  | C Loading                                                                    |    |   |              |  |  |  |
|                                  |                                                                              |    | ¢ | No data yet. |  |  |  |
| If the existing VPCs do not meet | If the existing VPCs do not meet your requirements, go to the VPC console. 🗹 |    |   |              |  |  |  |
| Save Cancel                      |                                                                              |    |   |              |  |  |  |

#### Note:

Private domains with the same name cannot be associated with the same VPC. If existing VPCs cannot meet your needs, you can modify them in the VPC console.

Even if you delete related VPC resources in the VPC console, you still need to manually disassociate them in the Private DNS console.

4. Click **Save** to complete the modification.